Deluxe Touring Bikes (DXTR3###) und dem Standardpreis im Material. Die in Abbildung 5.89 gezeigten Werte ergeben sich aufgrund folgender Berechnung:

- Ist-Kosten Produktion: 42.488,00 US\$ + 4.701,75 US\$ + 90.146,00 US\$ = 137.335.75 US\$
- Bewertung der Fertigerzeugnisse: 188 Stück \* 732,05 US\$/Stück (Standardpreis) = 137.625,40 US\$
- Abgerechneter Betrag: 137.625,40 US\$ 137.335,75 US\$ = 289,65 US\$

Rechnen Sie zum Abschluss dieser Rekapitulation die Ist-Kosten der Produktion, die Bewertung der Fertigerzeugnisse sowie den abgerechneten Betrag im Soll-Ist-Vergleich in Ihrem Fertigungsauftrag nach.

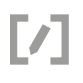

#### Praxisfall PP: Erweiterung der Produktion 5.8

Zur Bearbeitung dieses Praxisfalls benötigen Sie Grundkenntnisse in der Produktionssteuerung und in der Buchung von Warenein- und Warenausgängen. Deshalb sollten Sie vor Bearbeitung des Praxisfalls die UCC-Fallstudie PP abgeschlossen und die Rekapitulation in Abschnitt 5.7 nachvollzogen haben.

# 5.8.1 Einführung

Das folgende Szenario schildert aktuelle Entwicklungen am Global-Bike-Standort Dallas.

Global Bike erwartet steigende Absätze für seine Fahrräder. Um diese weiterhin mit der notwendigen Präzision fertigen zu können, wurde am Standort in Dallas ein Fertigungsroboter angeschafft.

Szenario

Nach der Lieferung wird der Fertigungsroboter zuerst für die Produktion der Profi Touringbikes eingesetzt und entsprechend programmiert. Damit der Fertigungsroboter zur Produktion der Profi Touringbikes eingesetzt werden kann, müssen zunächst die notwendigen Stammdaten in SAP ERP angelegt bzw. angepasst werden. Hierzu wird im Werk in Dallas ein neuer Maschinenarbeitsplatz angelegt. Danach wird dieser im Arbeitsplan für das Profi Touringbike (schwarz) (Material PRTR1###) verwendet. Abschließend erfolgt die Produktion von 200 Profi Touringbikes (schwarz) auf dem neuen Fertigungsroboter.

# [!]

# Übersicht der Schritte

Wie in der Einleitung im Abschnitt »Konzept der Praxisfälle« vorgestellt, stehen Ihnen wieder drei Stufen zur Bearbeitung dieses Praxisfalls zur Verfügung:

- ohne Hilfestellung (beschrieben in <u>Abschnitt 5.8.2</u>)
- mit Hilfestellung (beschrieben in <u>Abschnitt 5.8.3</u>)
- mit anleitender Fallstudie (beschrieben in <u>Abschnitt 5.8.4</u>)

Der Lösungsweg durch den Praxisfall wird in den Aufgabenblöcken A bis H und in der Variante mit Hilfestellung in zehn Schritten dargestellt. Entscheiden Sie sich nun, auf welcher Stufe Sie mit der Bearbeitung des Praxisfalls einsteigen.

# 5.8.2 Praxisfall ohne Hilfestellung

Setzen Sie das in <u>Abschnitt 5.8.1</u> skizzierte Anwendungsszenario in Ihrem SAP-System um. Bearbeiten Sie hierfür die in <u>Tabelle 5.10</u> dargestellte Folge von Aufgabenblöcken.

| Block | Aufgabenbeschreibung                                                                                                    |
|-------|----------------------------------------------------------------------------------------------------|
| A     | Legen Sie im Werk in Dallas einen neuen Maschinenarbeitsplatz<br>ASSY2### für den neu beschafften Fertigungsroboter an. Der Arbeits-<br>platz soll die gleiche Kapazität besitzen wie der existierende Arbeits-<br>platz ASSY1000. Verwenden Sie auf den unterschiedlichen<br>Registerkarten folgende Daten: |
|       | Arbeitsplatzart: 0001 (Maschine)                                                                                                    |
|       | Bezeichnung: DL Fertigungsroboter                                                                                                    |
|       | Steuerschlüssel: ASSY                                                                                                    |
|       | Kapazitätsart: 001 (Maschine)                                                                                                    |
|       | Formel Bed. Rüsten: SAP007                                                                                                    |
|       | Formel Bed. Bearb.: SAP006                                                                                                    |
|       | Dauer Rüsten: SAP003                                                                                                    |
|       | Dauer Bearbeiten: SAP002                                                                                                    |
|       | Kostenstelle: NAPR1000                                                                                                    |
|       | Leistungsart: LABOR                                                                                                    |

Tabelle 5.10 Aufgabenbeschreibung zum Praxisfall ohne Hilfestellung

| Block | Aufgabenbeschreibung                                                                                                    |               |              |  |
|-------|----------------------------------------------------------------------------------------------------|---------------|--------------|--|
| В     | Ändern Sie den Arbeitsplan für das Material PRTR1### (Profi Touring-<br>bike [schwarz]) im Werk in Dallas (DL00) ab. Statt des Arbeitsplatzes<br>ASSY1000 soll zukünftig der neue Arbeitsplatz ASSY2### verwendet<br>werden. Verwenden Sie folgende Werte für die Dauern im Arbeitsplan,<br>und ordnen Sie die Komponenten des Arbeitsplans den Vorgängen zu: |               |              |  |
|       | Vorgang                                                                                                    | Maschinenzeit | Personalzeit |  |
|       | 0010                                                                                                    | 10 min        | 0 min        |  |
|       | 0020                                                                                                    | 0,5 min       | 0 min        |  |
|       | 0030                                                                                                    | 0,5 min       | 0 min        |  |
|       | 0040                                                                                                    | 0,5 min       | 0 min        |  |
|       | 0050                                                                                                    | 0,5 min       | 0 min        |  |
|       | 0060                                                                                                    | 0,5 min       | 0 min        |  |
|       | 0070                                                                                                    | 0,5 min       | 0 min        |  |
|       | Ordnen Sie die Komponenten des Arbeitsplans den Vorgängen zu:                                                                                                    |               |              |  |
|       | Komponente                                                                                                    |               | Vorgang      |  |
|       | CCWA1###                                                                                                    |               | 0040         |  |
|       | TRFR1###                                                                                                    |               | 0020         |  |
|       | DGAM1###                                                                                                    |               | 0040         |  |
|       | TRSK1###                                                                                                    |               | 0020         |  |
|       | TRHB1###                                                                                                    |               | 0030         |  |
|       | PEDL1###                                                                                                    |               | 0070         |  |
|       | CHAN1###                                                                                                    |               | 0050         |  |
|       | BRKT1###                                                                                                    |               | 0060         |  |
|       | WDOC1###                                                                                                    |               | 0100         |  |
|       | PCKG1###                                                                                                    |               | 0100         |  |
| С     | Buchen Sie im Werk in Dallas von jedem benötigten Material 500 Stück<br>ins Lager.                                                                                                    |               |              |  |

 Tabelle 5.10
 Aufgabenbeschreibung zum Praxisfall ohne Hilfestellung (Forts.)

| Block | Aufgabenbeschreibung                                                                                                    |
|-------|----------------------------------------------------------------------------------------------------|
| D     | Führen Sie die Produktion von 200 Fahrrädern auf dem neuen Arbeits-<br>platz durch. Legen Sie hierzu einen Fertigungsauftrag für 200 Stück des<br>Materials PRTR1### im Werk in Dallas (DL00) an. |
| E     | Buchen Sie den Warenausgang für Ihren Fertigungsauftrag.                                                                                                    |
| F     | Buchen Sie die Endrückmeldung zum Fertigungsauftrag.                                                                                                    |
| G     | Buchen Sie den Wareneingang der produzierten Profi Touringbikes<br>(schwarz) ins Lager im Werk in Dallas (DL00).                                                                                  |
| Н     | Analysieren Sie den Status und die Kosten Ihres Fertigungsauftrags.                                                                                                    |

Tabelle 5.10 Aufgabenbeschreibung zum Praxisfall ohne Hilfestellung (Forts.)

# 5.8.3 Praxisfall mit Hilfestellung

Setzen Sie das in <u>Abschnitt 5.8.1</u> skizzierte Anwendungsszenario in Ihrem SAP-System um. Bearbeiten Sie hierfür die im Folgenden dargestellten Aufgabenblöcke.

# **Block A**

Legen Sie im Werk in Dallas einen neuen Maschinenarbeitsplatz ASSY2### für den neu beschafften Fertigungsroboter an. Der Arbeitsplatz soll die gleiche Kapazität besitzen wie der existierende Arbeitsplatz ASSY1000.

#### Schritt 1: Arbeitsplatz anlegen

Arbeitsplatz Legen Sie einen Arbeitsplatz an, indem Sie wie folgt vorgehen:

- anlegen
- 1. Folgen Sie dem Menüpfad Logistik Produktion Stammdaten Arbeitsplätze • Arbeitsplatz • Anlegen (Transaktion CRO1).
- 2. Legen Sie den Arbeitsplatz mit den folgenden Eingaben an:
  - Werk: DL00
  - Arbeitsplatz: ASSY2###
  - Arbeitsplatzart: 0001
- 3. Pflegen Sie auf der Registerkarte **Grunddaten** des Arbeitsplatzes folgende Daten:
  - Bezeichnung: DL Fertigungsroboter
  - Verantwortlichen: 000
  - Planverwendung: 009
  - Vorgabewertschl.: SAP1

- 4. Pflegen Sie auf der Registerkarte **Vorschlagswerte** des Arbeitsplatzes folgende Daten:
  - Steuerschlüssel: ASSY
  - Rüstzeit: MIN
  - Maschinenzeit: MIN
  - Persolanzeit.: MIN
- 5. Pflegen Sie auf der Registerkarte **Kapazitäten** des Arbeitsplatzes folgende Daten:
  - Kapazitätsart: 001
  - Formel Bed. Rüsten: SAPO07
  - Formel Bed. Bearb.: SAP006
- 6. Pflegen Sie auf der Registerkarte **Terminierung** des Arbeitsplatzes folgende Daten:
  - Kapazitätsart: 001 (Maschine)
  - Kapazität: SHIFT (Standard Tagesschicht)
  - Dauer Rüsten: SAPOO3 (Fert.: Dauer Person)
  - Dauer Bearbeiten: SAPOO2 (Fert.: Dauer Masch.)
- 7. Pflegen Sie auf der Registerkarte **Terminierung** des Arbeitsplatzes folgende Daten:
  - Kostenstelle: NAPR1000
  - Rüstzeit: LABOR
  - Maschinenzeiot: LABOR
  - **Personalzeit**: LABOR

#### Schritt 2: Arbeitsplatzkapazität ändern

Pflegen Sie für die Arbeitsplatzkapazität nachfolgend dargestellte Daten. Die Arbeitsplatzkapazität können Sie entweder im Rahmen der Anlage des Arbeitsplatzes pflegen oder aber nachdem Sie den Arbeitsplatz angelegt haben, indem Sie dem Menüpfad Logistik • Produktion • Stammdaten • Arbeitsplätze • Arbeitsplatz • Ändern (Transaktion CRO3) folgen. Klicken Sie auf der Registerkarte Kapazität dann auf den Button Kapazität. Für die Kapazität geben Sie folgende Daten ein:

- Planergruppe: A
- **Basismaßeinheit**: STD
- **Beginn**: 08:00:00
- **Ende**: 17:00:00
- Pausendauer: 01:00:00
- Nutzungsgrad: 100

Arbeitsplatzkapazität ändern Arbeitsplan ändern

- Vorgangs-

übersicht

# **Block B**

Ändern Sie den Arbeitsplan für das **Material** PRTR1### (Profi Touringbike [schwarz]) im **Werk** in Dallas (DLOO) ab. Statt **Arbeitsplatz** ASSY1000 soll zukünftig der **Arbeitsplatz** ASSY2### verwendet werden.

# Schritt 3: Arbeitsplan ändern – Vorgangsübersicht

Gehen Sie bei der Änderung des Arbeitsplans wie folgt vor:

- 1. Folgen Sie dem Menüpfad Logistik Produktion Stammdaten Arbeitspläne • Arbeitspläne • Normalarbeitspläne • Ändern (Transaktion CAO2).
  - Ersetzen Sie in der Vorgangübersicht in der Spalte Arbeitsplatz alle Vorkommen des Arbeitsplatzes ASSY1000 durch den neuen Arbeitsplatz ASSY2###.
- 3. Das SAP-System weist Sie drauf hin, dass die Anzahl der Splittungen größer ist als die Anzahl der Kapazitäten. Ändern Sie den Wert **Anzahl Splittungen** für alle geänderten Vorgänge auf 1.
- 4. Ändern Sie nun die Werte in den Spalten **Maschinenzeit** und **Personalzeit** auf folgende Werte (siehe <u>Tabelle 5.11</u>):

| Vorgang | Maschinenzeit | Personalzeit |
|---------|---------------|--------------|
| 0010    | 10 min        | 0 min        |
| 0020    | 0,5 min       | 0 min        |
| 0030    | 0,5 min       | 0 min        |
| 0040    | 0,5 min       | 0 min        |
| 0050    | 0,5 min       | 0 min        |
| 0060    | 0,5 min       | 0 min        |
| 0070    | 0,5 min       | 0 min        |

Tabelle 5.11 Werte für Maschinen- und Personalzeit

#### Schritt 4: Arbeitsplan ändern – Komponenten zuordnen

Arbeitsplan ändern – Komponenten zuordnen Nehmen Sie die in <u>Tabelle 5.12</u> gezeigte Zuordnung der Komponenten zu den Vorgängen vor.

| Komponente | Vorgang |
|------------|---------|
| CCWA1###   | 0040    |
| TRFR1###   | 0020    |
| DGAM1###   | 0040    |
| TRSK1###   | 0020    |
| TRHB1###   | 0030    |
| PEDL1###   | 0070    |
| CHAN1###   | 0050    |
| BRKT1###   | 0060    |
| WDOC1###   | 0100    |
| PCKG1###   | 0100    |

Tabelle 5.12 Zuordnung von Komponenten und Vorgängen

# Block C:

Buchen Sie im Werk in Dallas von jedem benötigten Material 500 Stück ins Lager.

# Schritt 5: Wareneingang buchen

Buchen Sie den Wareneingang wie folgt:

- 1. Folgen Sie dem Menüpfad Logistik Materialwirtschaft Bestandsführung • Warenbewegung • Warenbewegung (MIGO) (Transaktion MIGO).
- 2. Wählen Sie in den Dropdown-Feldern **Wareneingang** und **Sonstige** aus.
- 3. Pflegen Sie folgende Materialien, Mengen, Lagerorte und Werke (siehe <u>Tabelle 5.13</u>):

| Material                                 | Menge | LOrt | Werk |
|------------------------------------------|-------|------|------|
| CCWA1### (Kohlefaserrad Bauteile)        | 500   | SF00 | DL00 |
| TRFR1### (Touring Bike Rahmen – schwarz) | 500   | RM00 | DL00 |
| DGAM1### (Kettenschaltung Bauteile)      | 500   | RM00 | DL00 |
| TRSK1### (Touring Bike Sitz Bauteile)    | 500   | RM00 | DL00 |
| TRHB1### (Touring Bike Lenker)           | 500   | RM00 | DL00 |

Tabelle 5.13 Zu pflegende Materialien, Mengen, Lagerorte und Werke

Wareneingang buchen

| Material                    | Menge | LOrt | Werk |
|-----------------------------|-------|------|------|
| PEDL1### (Pedal Bauteile)   | 500   | RM00 | DL00 |
| CHAN1### (Kette)            | 500   | RM00 | DL00 |
| BRKT1### (Bremsanlage)      | 500   | RM00 | DL00 |
| WDOC1### (Garantiedokument) | 500   | RM00 | DL00 |
| PCKG1### (Verpackung)       | 500   | RM00 | DL00 |

Tabelle 5.13 Zu pflegende Materialien, Mengen, Lagerorte und Werke (Forts.)

# **Block D**

Führen Sie die Produktion von 200 Fahrrädern auf dem neuen Arbeitsplatz durch. Legen Sie hierzu einen Fertigungsauftrag für 200 Stück des Materials PRTR1### im Werk in Dallas (DLOO) an.

# Schritt 6: Fertigungsauftrag anlegen

#### Fertigungsauftrag anlegen

Um den Fertigungsauftrag anzulegen, gehen Sie wie folgt vor:

- Folgen Sie dem Menüpfad Logistik Produktion Fertigungssteuerung Auftrag • Anlegen • Mit Material (Transaktion COO1).
- 2. Legen Sie einen Fertigungsauftrag mit folgenden Daten an:
  - Material: PRTR1###
  - Produktionswerk: DLOO
  - Auftragsart: PP01
- 3. Auf Kopfebene des Fertigungsauftrags pflegen Sie folgende Daten:
  - Gesamtmenge: 200
  - Ende: Datum plus zwei Wochen

#### Block E

Buchen Sie den Warenausgang für Ihren Fertigungsauftrag.

#### Schritt 7: Warenausgang zum Fertigungsauftrag buchen

Um den Warenausgang zum Fertigungsauftrag zu buchen, gehen Sie wie folgt vor:

- 1. Folgen Sie dem Menüpfad Logistik Materialwirtschaft Bestandsführung • Warenbewegung • Warenbewegung (MIGO) (Transaktion MIGO).
- 2. Wählen Sie in den Dropdown-Feldern **Warenausgang** und **Auftrag** aus. Geben Sie die Fertigungsauftragsnummer Ihres Fertigungsauftrags ein.

Warenausgang zum Fertigungsauftrag buchen  Für das Kohlefaserrad (CCWA1###) geben Sie »SFOO« (Halbfabrikate) und für alle anderen Materialien »RMOO« (Rohstoffe) in der Spalte Lagerort ein. Markieren Sie alle OK-Checkboxen.

#### **Block F**

Buchen Sie die Endrückmeldung zum Fertigungsauftrag.

# Schritt 8: Endrückmeldung zum Fertigungsauftrag buchen

Führen Sie für die Endrückmeldung folgende Schritte durch:

- Folgen Sie dem Menüpfad Logistik Produktion Fertigungssteuerung Rückmeldung • Erfassen • Zum Auftrag (Transaktion CO15).
- 2. Geben Sie die Fertigungsauftragsnummer Ihres Fertigungsauftrags ein.
- 3. Wählen Sie **Endrückmeldung**, und tragen Sie **200** als rückgemeldete Gutmenge ein.

# **Block G**

Buchen Sie den Wareneingang der produzierten Profi Touringbikes (schwarz) ins Lager im Werk in Dallas (DLOO).

#### Schritt 9: Wareneingang zum Fertigungsauftrag buchen

Um den Wareneingang zum Fertigungsauftrag zu buchen, gehen Sie wie folgt vor:

- 1. Folgen Sie dem Menüpfad Logistik Materialwirtschaft Bestandsführung • Warenbewegung • Warenbewegung (MIGO) (Transaktion MIGO).
- Wählen Sie in den Dropdown-Feldern Wareneingang und Auftrag aus. Geben Sie die Fertigungsauftragsnummer Ihres Fertigungsauftrags ein.
- 3. Für das Profi Touringbikes (schwarz) (PRTR1###) geben Sie »FGOO« als Lagerort ein.

#### **Block H**

Analysieren Sie den Status und die Kosten Ihres Fertigungsauftrags.

#### Schritt 10: Fertigungsauftrag analysieren

Den Fertigungsauftrag können Sie wie folgt analysieren:

- Folgen Sie dem Menüpfad Logistik Produktion Fertigungssteuerung Auftrag • Anzeigen (Transaktion COO3).
- 2. In der Zeile **Status** erkennen Sie, dass für den Auftrag verschiedene Status gesetzt sind. Analysieren Sie, welche Status aktiv sind.

Endrückmeldung zum Fertigungsauftrag buchen

Wareneingang zum Fertigungsauftrag buchen

Fertigungsauftrag analysieren Öffnen Sie das Menü **Springen • Kosten • Analyse**. Analysieren Sie die Ist-Kosten, insbesondere die Kostenarten 720000 und 800000.

## 5.8.4 Praxisfall mit anleitender Fallstudie

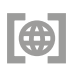

Setzen Sie das in <u>Abschnitt 5.8.1</u> skizzierte Anwendungsszenario in Ihrem SAP-System gemäß der Fallstudie zum Praxisfall PP um. Sie erhalten diese unter *http://www.sap-press.de/4640*, **Materialien zum Buch**.